# Konqueror tippek és trükkök

http://tr.opensuse.org/Konqueror\_Tips\_and\_Tricks -fordítás

A Konqueror fontos alkalmazás, amely fölött gyakran átnéznek és helytelenül tekintenek rá. Minél tovább használom a Konqueror-t, annál inkább kedvelem és annál több rejtett tulajdonságát fedezem fel. Ez a lap kísérletet tesz ezeknek a csodálatos jellemzőknek a dokumentálására. Csak nyugodtan egészítsd ki a saját kedvenc jellemzőiddel és felfedezéseiddel a listát.

#### kio\_slaves

A Wikipedia-ból:

KIO a KDE architektúra része. Egyetlen egységes API-n keresztül biztosít hozzáférést fájlokhoz, weblapokhoz és más forrásokhoz. Az ezzel készített alkalmazásokkal a távoli kiszolgálókon lévő fájlokon éppen úgy lehet dolgozni, mintha helyben lennének tárolva. A "KIO slaves"-ek programok, amik az egyes protokollok eléréséhez adnak támogatást. A protokollokról, a gépen elérhetők listázásával a Kinfocenter (parancs: kinfocenter) ad tájékoztatást.

Megjegyzés: A Konqueror bal oldali sávjában a "szolgáltatások" oldalsávmodul megmutatja az elérhető kio\_slave-ek egy részét. Bizonyos "slave"-khez megfelelő kde-alkalmazás telepítése szükséges.

Néhány a leghasznosabb ilyen kio\_slave-ek közül:

| applications:/ | Menürendszerben mutatja a futtatható alkalmazásokat.                                                                                                    |
|----------------|----------------------------------------------------------------------------------------------------|
| audiocd:/      | A hang cd tartalmát könyvtár formájában jeleníti meg.                                                                                                    |
|                | A szokásos wav típusú hangfájlok mellett megjelenít virtuális könyvtárakat<br>pl. mp3, ogg, flac stb., amikre rákattintva és akár az asztalra, vagy más<br>könyvtárba behúzva a cd tartalmát az adott formátumra konvertálva lementi. |
| bookmarks:/    | A könyvtárak és weblapok könyvjelzőzhetőek, és a Konqueror erre az opcióra a beállított könyvjelzőket listázza ki.                                                                                                    |
|                | Egyetlen hátulütője, hogy akkor a Konqueror-t kell böngészőként használni.                                                                                                    |
| camera:/       |                                                                                                    |
| cgi:/          | cgi programokat webszerver nélkül futtatja.                                                                                                    |
| desktop:/      | Az "Asztal" nevű könyvtár tartalmát jeleníti meg.                                                                                                    |
| devices:/      | Megjeleníti a rendszer tároló eszközeit. Lehet csatolni, lekapcsolni, böngészni stb.                                                                                                    |
| finger:/       | Ha a "finger" engedélyezett, megjeleníti a kiszolgáló nevét.                                                                                                    |
| fish://        | Bármilyen SSH démont futtató számítógép fájlrendszereinek elérése. Például<br>a <b>caesar.somedomain.com</b> gép fájljainak elérése <b>bob</b> nevű<br>felhasználóként:                                                               |
|                | fish://bob@caesar.somedomain.com                                                                                                    |
|                | parancsot kell beírni a Konqueror címmezőjébe beírni. Egy párbeszédablak                                                                                                    |

|                           | bekéri a jelszót, ezután <b>bob</b> fájljai böngészésre és szerkesztésre megjelennek a Konqueror-ban.                  |
|---------------------------|----------------------------------------------------------------------------------------------------|
|                           | A fish://bob@caesar.somedomain.com:22                                                                                  |
|                           | szintén érvényes hívás, és elérhetővé teszi az ssh démonokat nem-szabvány portokon.                                    |
| fonts:/                   | Megmutatja a telepített betűtípusokat.                                                                                 |
| ftp://                    | FTP szerverek böngészése. Ez a kio_slave az FTP protokoll szerint működik:                                             |
|                           | ftp://ftp.server.com                                                                                                   |
|                           | ftp://user@ftp.server.com                                                                                              |
|                           | ftp://user@ftp.server.com/directory                                                                                    |
| http://                   | A web böngészése http és https protokollon keresztül, mint bármilyen másik böngészővel:                                |
|                           | http://www.website.com                                                                                                 |
| <pre>imap:/ imaps:/</pre> | imap://host/ – formában elérhetővé teszi az IMAP e-mail postafiókot.                                                   |
| -                         | Szépen formázott infó lapokat ad fel.                                                                                  |
| info:                     | Például: <b>info:autoconf</b> – az autoconfig lapot nyitja meg.                                                        |
|                           | Az összes infólap listájának megjelenítéséhez írd be: info:                                                            |
| kio_gopher:               | Engedélyezi a Gopher protokollt.                                                                                       |
| <u>ldap:/</u><br>ldaps:/  | Az ldap kio_slave szintaxisa:                                                                                          |
|                           | ldap://host:port/resource (kiszolgáló:port/forrás)                                                                     |
|                           | Egy teljes ág megtekintéséhez add hozzá: <b>??sub</b><br>csak az alap megtekintéséhez ezt fűzd hozzá <b>??base</b> .   |
|                           | Pédául egy gép rendelkezik LDAP könyvtárral a <b>dc=example,dc=com</b> a DN "base"-ében. A fa eléréséhez ezt használd: |
|                           | <pre>ldap://localhost:389/dc=example,dc=com??sub</pre>                                                                 |
|                           | Csak a base megtekintéséhez váltsd a ??sub -ot ??base -re.                                                             |
| locate:                   | locate:fájlnév hatására megkeresi a fájlt.                                                                             |
| man:                      | A "man" (kézikönyv) lapok megtekintésére. Például:                                                                     |
|                           | <b>man:ls</b> – az <b>ls</b> man lapját jeleníti meg.                                                                  |
|                           | A man indexében kereséshez írd be: <b>man :</b>                                                                        |
| nepomuksearch:            | nepomuksearch://valami – nepomuk segítségével keres.                                                                   |
| network://                | A hálózat megjelenítése                                                                                                |
| nntp:/                    | nntp://host/ – formában elérést biztosít a Usenet news szerverhez.                                                     |
| perldoc:/                 | A PERL kézikönyv lehívása.                                                                                             |
| Pop3:/<br>pop3s:/         | pop3://kiszolgáló/ – formában elérhetővé teszi a POP3-as e-mail postafiókot.                                           |
| print:/                   | A telepített nyomtatók böngészése és egyéb nyomtató karbantartási feladatokra.                                         |

| rapip://        | Csatlakoztatott PDA böngészése a synce-kde segítségével. Írd be:                                                                                                    |
|-----------------|----------------------------------------------------------------------------------------------------|
|                 | rapip://egy_aktív_kapcsolat_fajl/                                                                                                    |
|                 | Ezután az adott aktív kapcsolat fájlhoz tartozóan látnod kell a PDA gyökér<br>könyvtárát. A Konqueror-t a szokásos módon használhatod – pl. felkaphatsz<br>és mozgathatsz fájlokat a PDA fájlrendszeréről, vagy odaHa csak egy PDA<br>csatlakozik, akkor a böngészéshez rövid forma is használható:                                                                                                    |
|                 | rapip:/                                                                                                    |
| remote:/        | Többfajta hálózati kapcsolat létrehozására és a beállítások későbbi használatra történő mentésére alkalmas. Új kapcsolat indítása:                                                                                                    |
|                 | 1. írd be <b>remote:/</b> (a Dolphin, vagy a Konqueror címsorába);                                                                                                    |
|                 | 2. Kattints az "Add Network Folder"-re                                                                                                    |
|                 | 3. Ezután választhatsz webdav, ftp, Microsoft Windows network drive, vagy ssh közül. Jelöld ki azt, ami neked kell.                                                                                                    |
|                 | <ol> <li>Kéri, add meg a kapcsolat nevét, a szervert, a felhasználónevet és a<br/>jelszót.</li> </ol>                                                                                                    |
|                 | 5. Kattints a "Save & Connect" (mentés és csatlakozás).                                                                                                    |
|                 | Alapbeállításként készít egy ikont a megadott névvel. Bármikor, ha csatlakoznál a távoli gépre, csak kattints az ikonra.                                                                                                    |
| settings:/      | Hozzáférést ad a KDE beállításaihoz.                                                                                                    |
|                 | "Secure FTP" fájlszerver elérése SSH protokollal a 22-es porton. Írd be                                                                                                    |
| sftp:/          | sftp://username:password@name_of_server/directory/                                                                                                    |
|                 | hogy a szervert a Konqueror ablakában lásd.                                                                                                    |
| slp://          | A hálózatban lévő, Service Locator Protocol-t használó gépek megtekintése.<br>Ezek általában Linux és UNIX gépek.                                                                                                    |
|                 | Egy gép helyi hálózaton megosztott forrásainak elérése és megtekintése.<br>Például a <b>JORO</b> nevű komputeren megosztott könyvtárak megtekintéséhez                                                                                                    |
|                 | írd be:                                                                                                    |
|                 | írd be:<br>smb://JORO                                                                                                    |
|                 | írd be:<br><b>smb : //JORO</b><br>a Konqueror pozicionáló mezőjébe.                                                                                                    |
|                 | írd be:<br><b>smb : //JORO</b><br>a Konqueror pozicionáló mezőjébe.<br>Egy adott könyvtár böngészéséhez :                                                                                                    |
| smb://          | írd be:<br><b>smb : //JORO</b><br>a Konqueror pozicionáló mezőjébe.<br>Egy adott könyvtár böngészéséhez :<br><b>smb : //JORO/testshare/</b>                                                                                                    |
| smb://          | <pre>írd be:<br/>smb://JORO<br/>a Konqueror pozicionáló mezőjébe.<br/>Egy adott könyvtár böngészéséhez :<br/>smb://JORO/testshare/<br/>Megosztott könyvtár elérése felhasználónévvel és jelszóval:</pre>                                                                                                    |
| smb://          | <pre>ird be: smb://JORO a Konqueror pozicionáló mezőjébe. Egy adott könyvtár böngészéséhez : smb://JORO/testshare/ Megosztott könyvtár elérése felhasználónévvel és jelszóval: smb://username@joro/testshare</pre>                                                                                                    |
| smb://          | <pre>írd be:<br/>smb://JORO<br/>a Konqueror pozicionáló mezőjébe.<br/>Egy adott könyvtár böngészéséhez :<br/>smb://JORO/testshare/<br/>Megosztott könyvtár elérése felhasználónévvel és jelszóval:<br/>smb://username@joro/testshare<br/>Ha szükséges, akkor párbeszédablak kéri be a jelszőt.</pre>                                                                                                    |
| smb://          | <pre>írd be:<br/>smb://JORO<br/>a Konqueror pozicionáló mezőjébe.<br/>Egy adott könyvtár böngészéséhez :<br/>smb://JORO/testshare/<br/>Megosztott könyvtár elérése felhasználónévvel és jelszóval:<br/>smb://username@joro/testshare<br/>Ha szükséges, akkor párbeszédablak kéri be a jelszőt.<br/>A hálózatod összes munkacsoportjának megtekintése:</pre>                                                                                                    |
| smb://          | <pre>írd be:<br/>smb://JORO<br/>a Konqueror pozicionáló mezőjébe.<br/>Egy adott könyvtár böngészéséhez :<br/>smb://JORO/testshare/<br/>Megosztott könyvtár elérése felhasználónévvel és jelszóval:<br/>smb://username@joro/testshare<br/>Ha szükséges, akkor párbeszédablak kéri be a jelszőt.<br/>A hálózatod összes munkacsoportjának megtekintése:<br/>smb:/</pre>                                                                                                    |
| smb : / /       | <pre>ird be: smb://JORO a Konqueror pozicionáló mezőjébe. Egy adott könyvtár böngészéséhez : smb://JORO/testshare/ Megosztott könyvtár elérése felhasználónévvel és jelszóval: smb://username@joro/testshare Ha szükséges, akkor párbeszédablak kéri be a jelszőt. A hálózatod összes munkacsoportjának megtekintése: smb:/ Csak egy törtvonal!</pre>                                                                                                    |
| smb://          | <pre>ird be:<br/>smb://JORO<br/>a Konqueror pozicionáló mezőjébe.<br/>Egy adott könyvtár böngészéséhez :<br/>smb://JORO/testshare/<br/>Megosztott könyvtár elérése felhasználónévvel és jelszóval:<br/>smb://username@joro/testshare<br/>Ha szükséges, akkor párbeszédablak kéri be a jelszőt.<br/>A hálózatod összes munkacsoportjának megtekintése:<br/>smb:/<br/>Csak egy törtvonal!<br/>Az általad meghatározott szerver 22-es portján megnyit egy biztonságos<br/>héjat (secure shell):</pre> |
| smb://<br>ssh:/ | <pre>ird be: smb://JORO a Konqueror pozicionáló mezőjébe. Egy adott könyvtár böngészéséhez : smb://JORO/testshare/ Megosztott könyvtár elérése felhasználónévvel és jelszóval: smb://username@joro/testshare Ha szükséges, akkor párbeszédablak kéri be a jelszőt. A hálózatod összes munkacsoportjának megtekintése: smb:/ Csak egy törtvonal! Az általad meghatározott szerver 22-es portján megnyit egy biztonságos héjat (secure shell): ssh://a_szerver_neve</pre>                            |

| tar:/<br>zip:/<br>gzip:/<br>bzip:/<br>bzip2:/ | Az archívumok könyvtárakként böngészhetőek vele.                                                    |
|-----------------------------------------------|----------------------------------------------------------------------------------------------------|
| timeline://                                   | A fájlokat a módosítás dátuma szerint rendezi.                                                      |
| trash:/                                       | A "Kuka" tartalmát jeleníti meg.                                                                    |
| videodvd:/                                    | Videó dvd böngészése.                                                                               |
| vnc:/                                         | Párbeszéd nyílik hatására, hogy elérj egy távoli Linux/Unix gépet, grafikus felületen. Írd be, hogy |
|                                               | vnc://a_számítógép_neve                                                                             |
|                                               | ezzel egy, a kapcsolat opcióit beállító párbeszédablak nyílik.                                      |
| webdav://                                     | A KDE webdav (webfoldelrs – webkönyvtárak) kliense. Használata:                                     |
|                                               | webdav://host/                                                                                      |
| zeroconf://                                   | Az avahi szolgáltatásainak megtekintésére.                                                          |

#### KIO\_slaves használata parancssorból

kfmclient copy fish://<host>[:<port>]/távoli/útvonal/a/fájlhoz /helyi/útvonal/a/ [fájlhoz|könyvtárhoz]

## **Böngészés - Konqueror**

| Hivatkozási kulcsok<br>( <ctrl>)</ctrl>                    | Hivatkozási kulcsok. Ha a weblap lehetővé teszi, akkor a CTRL<br>lenyomására négyzetbe foglalt karakterek jelennek meg. Azon<br>karakterek valamelyikének leütésére a böngésző a hozzá tartozó<br>hivatkozásra, párbeszédablakba stb. ugrik. ( <i>Például a linuxempire.hu-n</i><br><i>kipróbálhatod. – ford.</i> ) A kulcsokat az <b>accesskey=""</b><br>utasítással lehet létrehozni. |
|------------------------------------------------------------|----------------------------------------------------------------------------------------------------|
| Automatikus görgetés<br>( <shift>+<up dn="">)</up></shift> | Konqueror-ral automatizálható a görgetés, ehhez nyomd le a <shift><br/>mellett a <le>, vagy <fel> gombot (attól függően, hogy merre<br/>akarsz görgetni). A görgetés sebessége a <shift> és a <le>, vagy<br/><fel> gombok nyomogatásával csökkenthető, növelhető. A görgetés<br/>a <shift> lenyomására áll meg.</shift></fel></le></shift></fel></le></shift>                           |
| Böngészőazonosítás<br>beállítása                           | Azoknál a weblapoknál, ahol a böngésző azonosítása él, az Eszközök $\rightarrow$ <i>Böngészőazonosító megváltoztatása</i> pont alatt beállíthatod a kívánt azonosítót.                                                                                                    |
| Felugró ablakok<br>blokkolása                              | Konqueror is képes a felugró ablakok blokkolására. Beállítása a<br>Beállítások $\rightarrow$ Beállítóablak: Konqueror $\rightarrow$ Java/JavaScript $\rightarrow$<br>JavaScript (fül). Az Új ablakok magnyitási módja résznél állítható be.                                                                                                    |
| Mouse Gestures<br>(egérmozdulatok)                         | A Konquerorban is engedélyezhetőek az Operában alkalmazott<br>"egérmozdulatok". A jobb egérbillentyű lenyomása mellett végzett<br>egérmozdulat hatására meghatározott műveleteket (ugrás, megnyitás<br>stb.) hajt végre.                                                                                                    |

Az "egérműveletek" beállítása a KDE Vezérlőközpontjában a Gyorsbillentyűk és mozdulatok  $\rightarrow$  Egyedi Billentyűparancsok  $\rightarrow$ Konqueror guestures alatt állítható be.

## Filekezelés

- előnézet
- fájlméret-nézet
- hang- és dokumentum fájl előnézete
- Ark integrálása tömörített fájlok könyvtárként megnyithatóak vele.
- és sok egyéb.

# Integrált alkalmazások

- KPdf
- KWrite
- Gwenview
- stb.